## Hallo liebe Lesepaten,

hier noch eine kurze Anleitung was passiert, wenn man auf den Link klickt:

- Wenn man Zoom nicht installiert hat, öffnet sich folgendes Fenster; Eine Anmeldung ist nicht erforderlich!
- Als nächstes auf "Meeting eröffnen" klicken

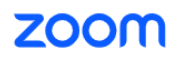

Klicken Sie Open Zoom Workplace app auf das vom Browser angezeigte Diale

Wenn Sie kein Dialogfeld sehen, klicken Sie unten

Indem Sie an einem Meeting teilnehmen stimmen Sie unseren Nutzungsbedingungen und Datenschutzrichtlinien zu

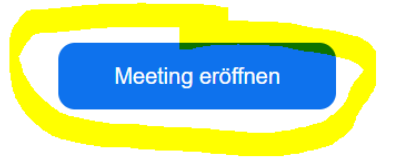

- Im nächsten Fenster kann man Audio und Video auswählen -> wenn das Fenster nicht erscheint, klicken Sie bitte auf "mit Ihrem Browser anmelden"

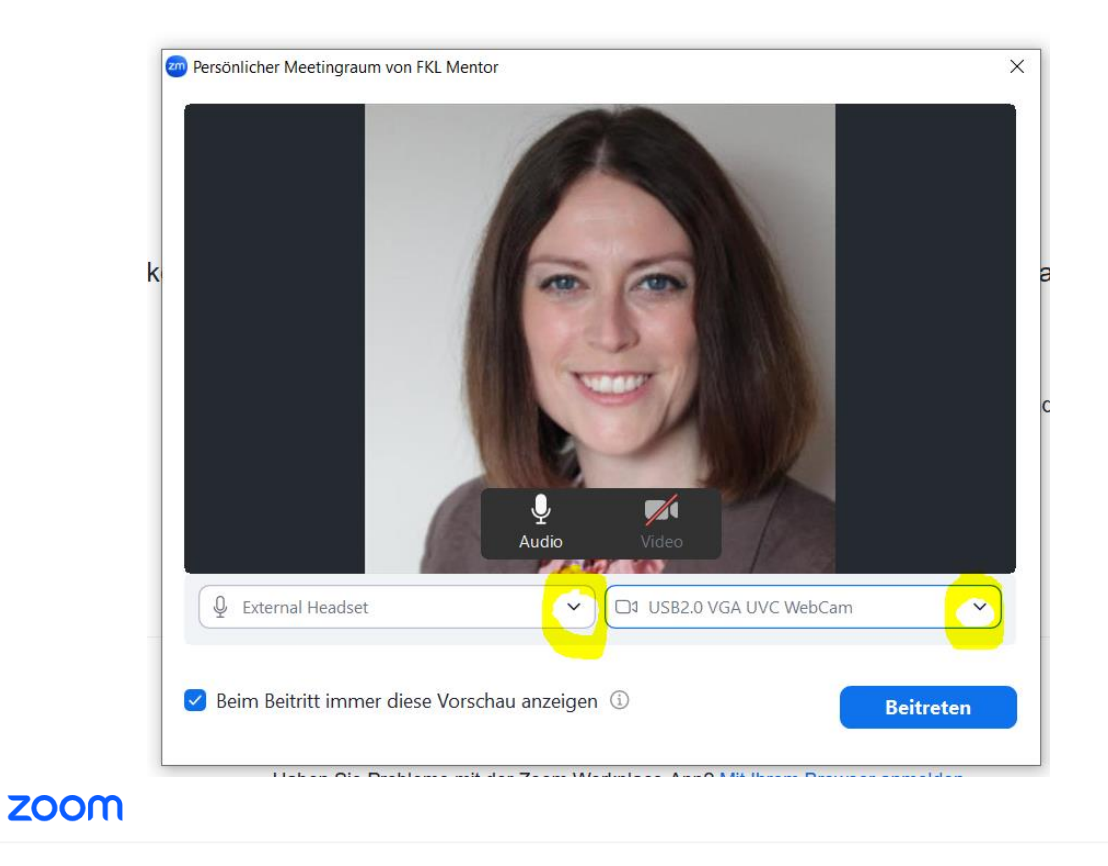

Klicken Sie Open Zoom Workplace app auf das vom Browser angezeigte Dialogfeld

| Wenn Sie kein Dialogfeld sehen, klicken Sie u                                                  | nten              |
|------------------------------------------------------------------------------------------------|-------------------|
| Indem Sie an einem Meeting teilnehmen stimmen Sie unseren Nutzung<br>Datenschutzrichtlinien zu | jsbedingungen und |
| Meeting eröffnen                                                                               |                   |
| Sie haben die Zoom Workplace-App nicht installiert? Jetzt herunte                              | rladen            |
| Haben Sie Probleme mit der Zoom Workplace-App? Mit Ihrem Browser                               | r anmelden        |

- Klicken Sie auf "Zulassen" für Kamera und Mikrofon

| ← C 🕞 https:, | //app.zoom.us/wc/2108550/                                 | 902/join?fromPWA=1&_x | _zm_rtaid=KQYuac8jRX-h                           | Sd9F0FbShg.1745941837183.5                             | 087239e548d335df66436                     | ec723b7156&                                           |
|---------------|-----------------------------------------------------------|-----------------------|--------------------------------------------------|--------------------------------------------------------|-------------------------------------------|-------------------------------------------------------|
| Kamera        | is möchte<br>ifon verwenden<br>rerwenden<br>eren Zulassen | ×                     |                                                  |                                                        |                                           |                                                       |
|               |                                                           |                       | _                                                |                                                        |                                           | Enter                                                 |
|               |                                                           |                       |                                                  |                                                        |                                           | men für zuki                                          |
|               |                                                           | Stumms                | Select <u>Allow</u> to<br>You can still turn off | let Zoom use your microp<br>your microphone and camera | hone and camera<br>anytime in the meeting | <sup>:</sup> "Beitreten"<br>s mit unsere<br>rklärung. |

- Geben Sie Ihren Namen ein und klicken Sie auf "Beitreten"
Enter Meeting Info

| Ihr Name                                                                                                    |
|----------------------------------------------------------------------------------------------------|
| Melanie Eichhorn                                                                                                    |
| DMeinen Namen für zukünftige Meetings merken                                                                                               |
| Beitreten                                                                                                    |
| Indem Sie auf "Beitreten" klicken, erklären Sie Ihr<br>Einverständnis mit unseren Nutzungsbedingungen und unserer<br>Datenschutzerklärung. |

Jetzt sind Sie im Wartebereich. Das Meeting wird vom Host eröffnet.

Bei Fragen einfach anrufen, 0151/72473815.

Viele Grüße Melanie Eichhorn

-